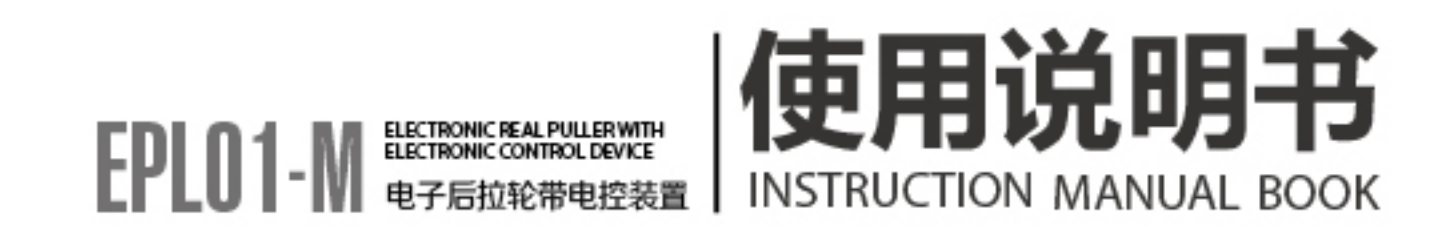

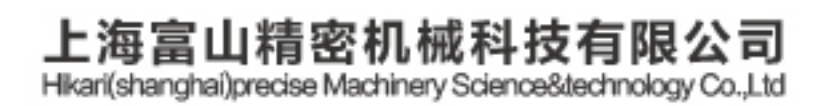

中国上海市金山区朱泾工业园区中达路800号 NO.800.zhongda Road,jinshan Zone,shanghai,china

电话: (00)86-21-67311111 TEL: (00)86-21-67311111 传真: (00)86-21-67311311 Fax: (00)86-21-67311311 E-mail:hikari@chinahikari.com http:www.chinahikari.com

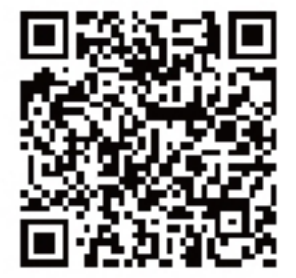

此说明书仅作参考,如有更改恕不另作通知。 This manual is only for reference. IF there is any modification, we apologize for the changing hence caused.

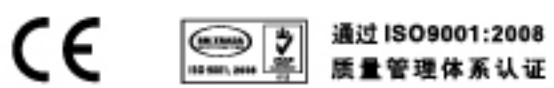

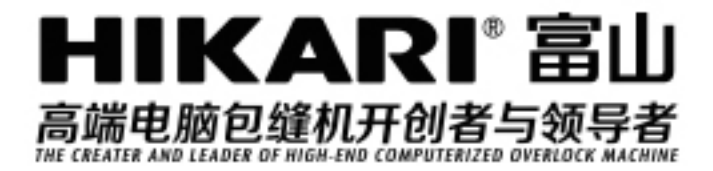

# 目录

| 1. | 显示面板区域说明         | 2 |
|----|------------------|---|
| 1  | .1 针距选择按键区       | 2 |
| 1  | .2 同步按键区         | 2 |
| 2. | 显示说明             | 3 |
| 3. | 按键说明             | 3 |
| 4. | 组合键定义说明          | 3 |
| 5. | 操作方式             | 3 |
| 6. | 操作面板参数说明表        | 4 |
| 7. | 故障码/故障原因         | 5 |
| 8. | 七段数码管显示值与实际数值对照表 | 5 |

1. 显示面板区域说明

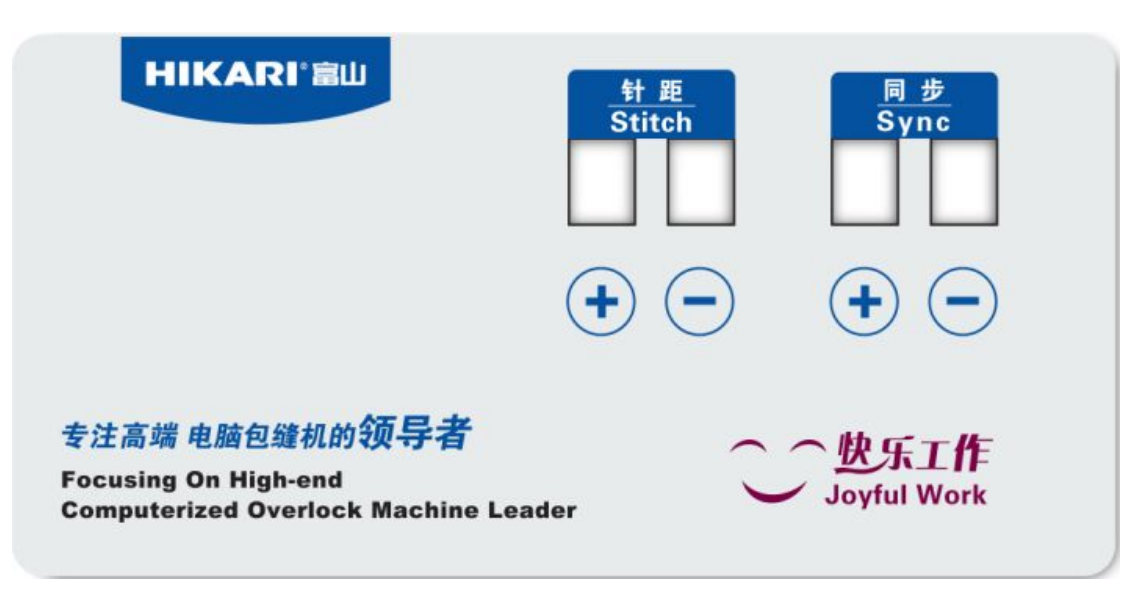

显示面板由**针距显示区、针距按键区、同步显示区、同步按键区**组成。

1.1 针距显示区(上)、针距按键区(下)

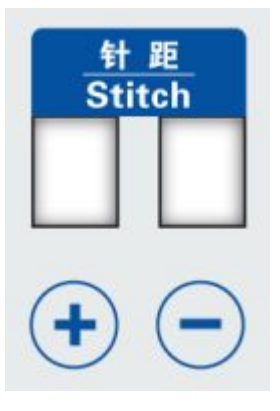

1.2 同步显示区(上)、同步按键区(下)

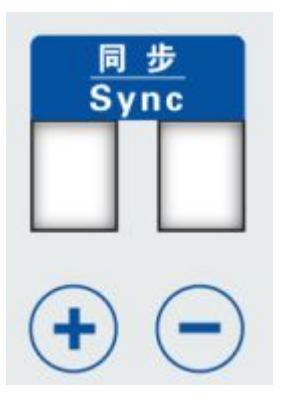

### 2. 显示说明

针距显示区:显示每针之间的距离。 针距按键区:调整当前针距的大小(即可生效) 同步显示区:步进电机开始转动角度。 同步按键区:调整电机启动角度(即可生效) 参数模式设定,针距与同步显示区一起显示序号与参数值。

#### 3. 按键说明

| 增加 | +             | 对应的区加1 |
|----|---------------|--------|
| 减小 | $\overline{}$ | 对应的区减1 |

#### 4. 组合键定义说明

同时按下针距按键区下面的 + · 进入(退出)工艺参数设置 模式。

#### 5. 操作方法

开机后显示当前的针距与同步角度。

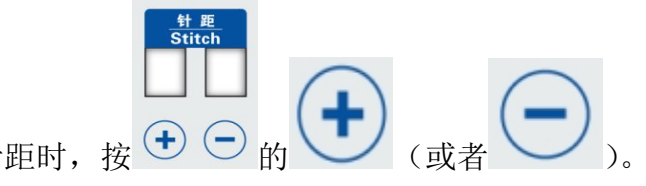

需要增加(或者减小)针距时,按 🛨 🔵

针距显示大小应与衣车机械针距显示标盘大小相接近,例如:机械针距在刻度3上,则此时的后拉轮电控面板应调节为2.8-3.2之间,具体根据客户的需求。此调节是为了保证机械送布牙送布与拉轮送布保持一致。

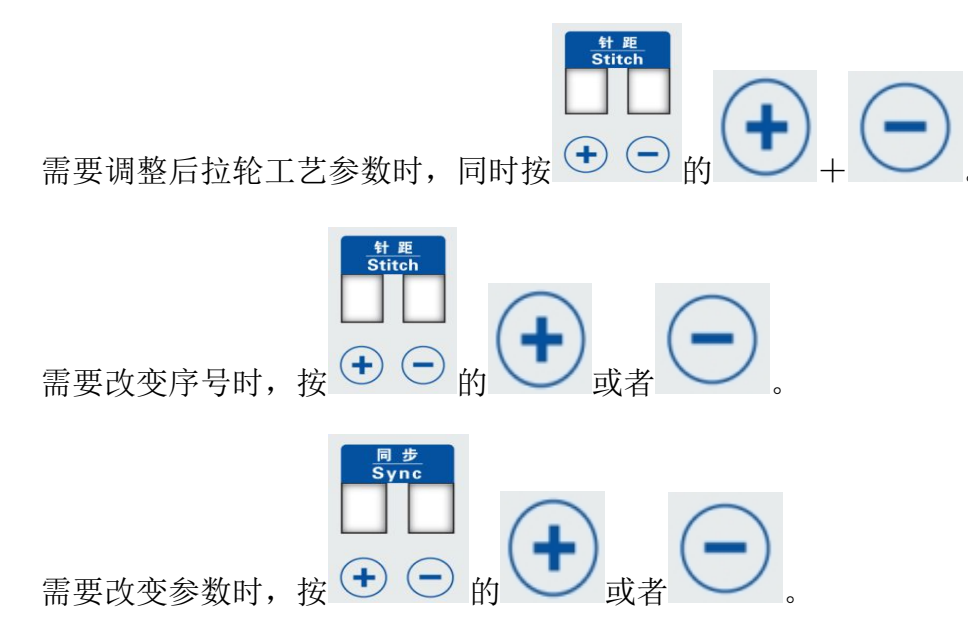

需要恢复出厂设置时,将 I 参数调整到 111 后,显示 OFF 之后就可关机重启, 即完成出厂设置。

| 序号  | 默认值     | 设定范围          | 单位       | 参数说明          |
|-----|---------|---------------|----------|---------------|
| AV  | 3       |               | 代        | 显示软件版本号       |
| BU  | 1       |               | 代        | 显示硬件版本号       |
| CO  | 45      | $41^{\sim}49$ | 3.6 x 角度 | 步进电机停转针位角度    |
| DO  | 4       |               | 分频       | 显示当前主轴分频系数    |
| EO  | 0       |               | 度        | 显示当前主轴电机角度    |
| F0  | 16      | $15^{\sim}50$ | ms       | 倒缝电磁铁检测时间     |
|     |         |               |          | 倒缝电磁铁释放后,     |
| GO  | 5       | $1^{\sim}100$ | ms       | 拖轮复位时间        |
|     |         |               |          | 倒缝拖轮抬起选择功能    |
| Н   | 0       | $0^{\sim}1$   |          | 0抬起           |
|     |         |               |          | 1不抬起          |
| Т   |         |               | ° C      | 显示步进电机驱动芯片温度  |
| V   | 240     |               | V        | 显示当前市网电压值(粗略) |
| Ι   | 0       | $0^{\sim}111$ |          | 参数复位值(111)    |
| J   | 2       | $0^{\sim}20$  | 次        | 压脚延时放下针数      |
|     |         |               |          | 显示主轴电机编码器类型   |
| K   | 540/360 |               |          | 360: 为360线电机  |
|     |         |               |          | 540:为540线电机   |
| END |         |               |          | 结束            |

## 6. 操作面板参数说明表

7. 故障码/故障原因

| 故障显示代码 | 故障原因 |
|--------|------|
| Err 2  | 系统过压 |
| Err 3  | 系统欠压 |
| Err 5  | 温度过高 |

# 8. 七段数码管显示值与实际数值对照表

数字部分:

| 实 际<br>字 符 | 0 | 1 | 2 | 3 | 4 | 5 | 6 | 7 | 8 | 9 |
|------------|---|---|---|---|---|---|---|---|---|---|
| 显 示<br>字 符 |   | Î | 2 |   | 4 | 5 | 6 | Ĩ | 8 | 9 |

英文字符:

| 实 际<br>字 符 | А  | В | С | D | E | F | G | Н | I | J |
|------------|----|---|---|---|---|---|---|---|---|---|
| 显 示<br>字 符 | R  | 6 |   | 5 | E | F | 5 | H |   | ŗ |
| 实 际<br>字 符 | к  | L | М | N | 0 | Р | Q | R | S | т |
| 显 示<br>字 符 | Ł  | L |   | n | ٥ | P | q | ſ | 5 | ŗ |
| 实 际<br>字 符 | U  | V | W | х | Y | Z |   |   |   |   |
| 显 示<br>字 符 | IJ | L | Н |   | μ |   |   |   |   |   |